2020年9月11日

小学校入試に志願された保護者の皆様

# Web 面接ガイドブック

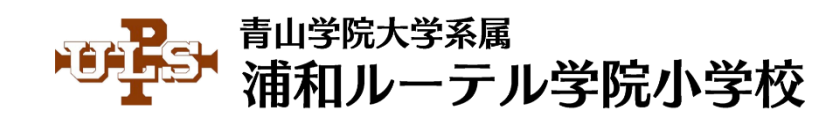

# 目 次

| 1. | 「Web 面接の形式」 | と | 「準備」 |  | 3 |
|----|-------------|---|------|--|---|
|----|-------------|---|------|--|---|

| 3. | <b>FBIZMEE</b> | へのアク | セスと操作方法 | 5 |
|----|----------------|------|---------|---|
|----|----------------|------|---------|---|

# 1.「Web 面接の形式」と「準備」

この度は,青山学院大学系属浦和ルーテル学院小学校 2021 年度入試にご出願いただき,誠にありがと うございます。

さて、今年度の入学試験では、新型コロナウィルス感染防止対策の一環として、Web 会議サービスを 利用した Web 面接を実施いたします。

つきましては、本書をよくお読みいただき、Web 面接に向けての準備をお進めください。

### ■1.1. Web 面接の形式(イメージ)

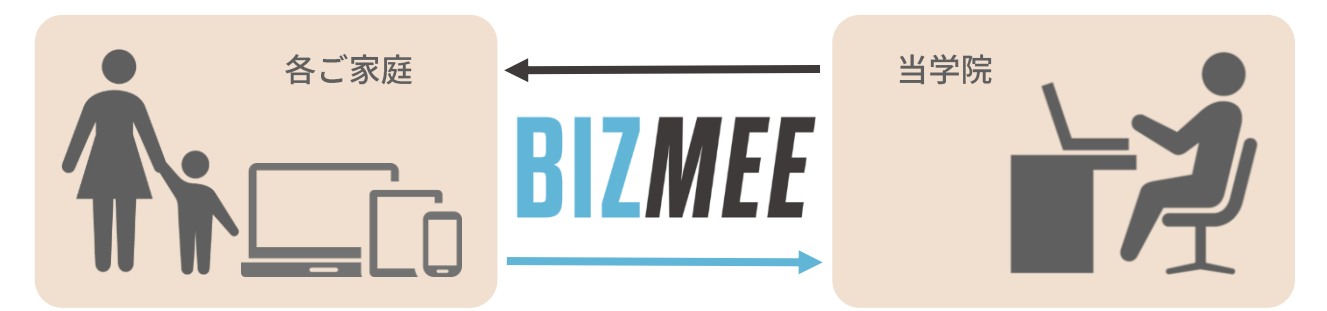

今回のWeb面接では、「BIZMEE」というWeb会議サービスを活用いたします。「BIZMEE」は、パ ソコンやタブレット、スマートフォン上のインターネット閲覧ソフト(ブラウザ)からWeb会議を行う ことができる点で、専用のアプリを必要とせず、手軽に利用できるWeb会議サービスとなっております。 今回は、この「BIZMEE」を皆様にご利用いただきながら、Web面接を実施させていただきます。

## ■1.2. 準備

BIZMEE は、閲覧ソフト(ブラウザ)で活用できますが、一部非対応のブラウザがあります。

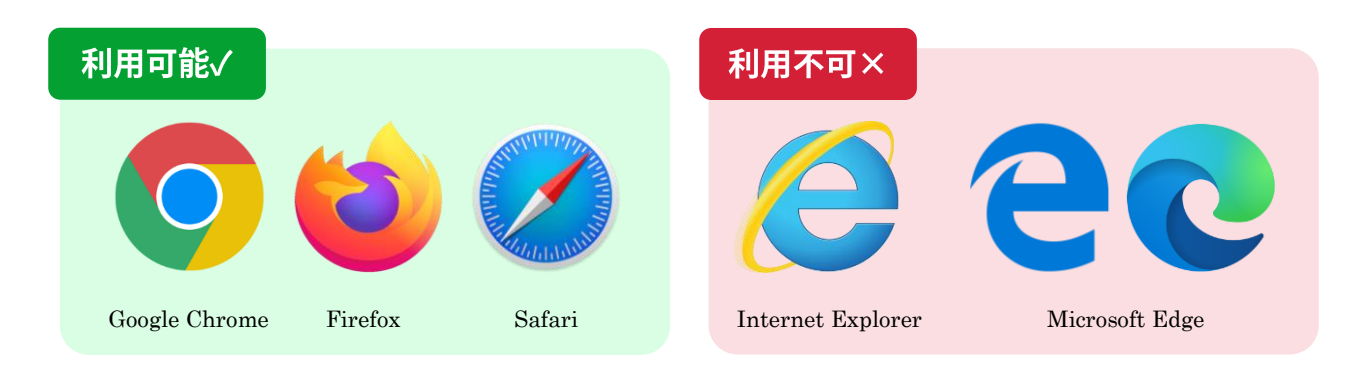

- ▶ 普段使いのブラウザが「利用可能」に該当している方 → 5 ページへ
- ▶ 普段使いのブラウザが「利用不可」に該当している方 → 4 ページへ

# 2.「利用可能なブラウザ」の準備

#### ■2.1. 確認

このページでは、「Internet Explorer」または「Microsoft Edge」を普段使いとしているご家庭に向け、 「BIZMEE が利用可能なブラウザ」を準備するための手順を解説させていただきます。

なお, iPhone/iPad でご参加の方は「Safari」を, Android 端末でご参加の方は「Google Chrome」 をお使いいただけますので, 次のページに進んでください。

ここでは、「Windows」端末でのご参加で、かつ「Firefox」も「Google Chrome」もインストールさ れていない方が対象となります。(下記手順では、例として Google Chrome をインストールします)

#### ■2.2. インストール方法(Google Chrome を例に)

手順① https://www.google.com/intl/ja\_jp/chrome/ にアクセス

手順② 画面中央の「Chrome をダウンロード」ボタンをクリック

手順③ 画面左下の「ファイルを開く」ボタンをクリック

| © Google Chrome ウェブブラウザ x +                                                                                  |       | - 0           | 5 ×  |
|----------------------------------------------------------------------------------------------------|-------|---------------|------|
| ← → O 🛆 https://www.google.com/intl/ja_jp/chrome/thank-you.html?statcb=1&installdataindex=empty&defaultbro 😒 | t≞ (ē | 自 (同期していません ) |      |
| Google Chrome 拡張機能                                                                                           | Ch    | rome をダウンロ−   | - 14 |
|                                                                                                    |       |               |      |
|                                                                                                    |       |               |      |
|                                                                                                    |       |               |      |
| Chrome をダウンロードして<br>いただきありがとうございます。                                                                          |       |               |      |
| フラートフェンみわずにいて田水マデロただのとり                                                                                      |       |               |      |
| Google では、サービスの提供、広告のカスタマイズ、トラフィックの分析に Cookie を使<br>用しています。プライバシー管理はいつでち <u>Google 設定</u> で調整できます。<br>詳細     | ק     |               | ок   |
| ChromeSetup.exe ····<br>ファイルを聞く ····                                                                         |       | すべて表          | if × |

その後、インストールが完了すると、「Google Chrome」が使用できるようになります。

# 3.「BIZMEE」へのアクセスと操作方法

## <u>■3.1.「BIZMEE」へのアクセス</u>

▶ パソコン、タブレット、スマートフォンなどのご利用になられる端末から、 Google Chrome / Firefox / Safari のいずれかを使って、下記にアクセスしてください。

## https://bizmee.net/

## **■3.2. Web** 面接ページへのログイン

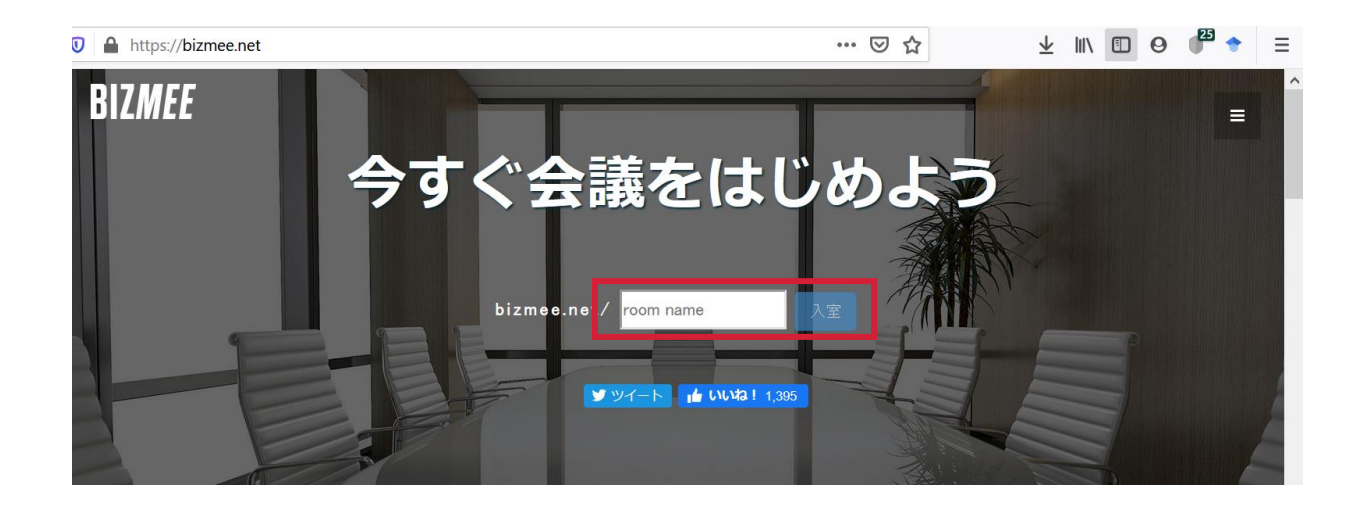

## 【重要事項】

▶ "room name"に入力するログイン ID は、下記になります。

半角小文字で「ulsadmission + 受験番号 + お子様の姓名イニシャル」

例えば、「受験番号 1001」の「浦和太郎さん」の場合 … 「ulsadmission1001ut」

※姓名イニシャルは、浦和太郎(Urawa Taro)の場合、「ut」を最後に加えます。
※アルファベットはすべて小文字になります。ご注意ください。

#### **■3.3. 操作方法**

入室時,このような表示が出ることがございます。「許可する」をクリックしてください。 これは,マイクやカメラを ON にするための許可ですので,Web 面接時に必要となります。 必ずマイクやカメラのアクセス許可を ON にしていただきますようお願いいたします。

| BIZMEE - WebRTC 無料Web会議サーメ 十 |                                                                                                    |     |            |     | 1   | ٥                 | × |
|------------------------------|----------------------------------------------------------------------------------------------------|-----|------------|-----|-----|-------------------|---|
|                              | ps:// <b>bizmee.net</b> /ulsadmission10001ut                                                                                                    | ⊠ ☆ | 4          |     | 0 0 | ( <sup>12</sup> + | Ξ |
| BIZMEE Ferret                | bizmee.net にあなたのカメラとマイクの使用を許可しますか?<br>共有するカメラ(C):<br>USB HD Webcam ~<br>共有するマイク(M):<br>マイク配列 (2- Realtek High Definition Audio) ~<br>○今後も同様に処理する |     | <b>₽ ₽</b> | • • | ) ( | 8                 | 8 |
| ひとR                          | 許可する(A) 許可しない(D)                                                                                                    |     |            |     | 1   |                   |   |

画面の構成は、大きく分けて「ホワイトボード」「カメラ映像」「チャット画面」の3つです。 また、下記赤点線の枠で示した箇所をクリックしたまま移動させると、枠ごと移動できます。

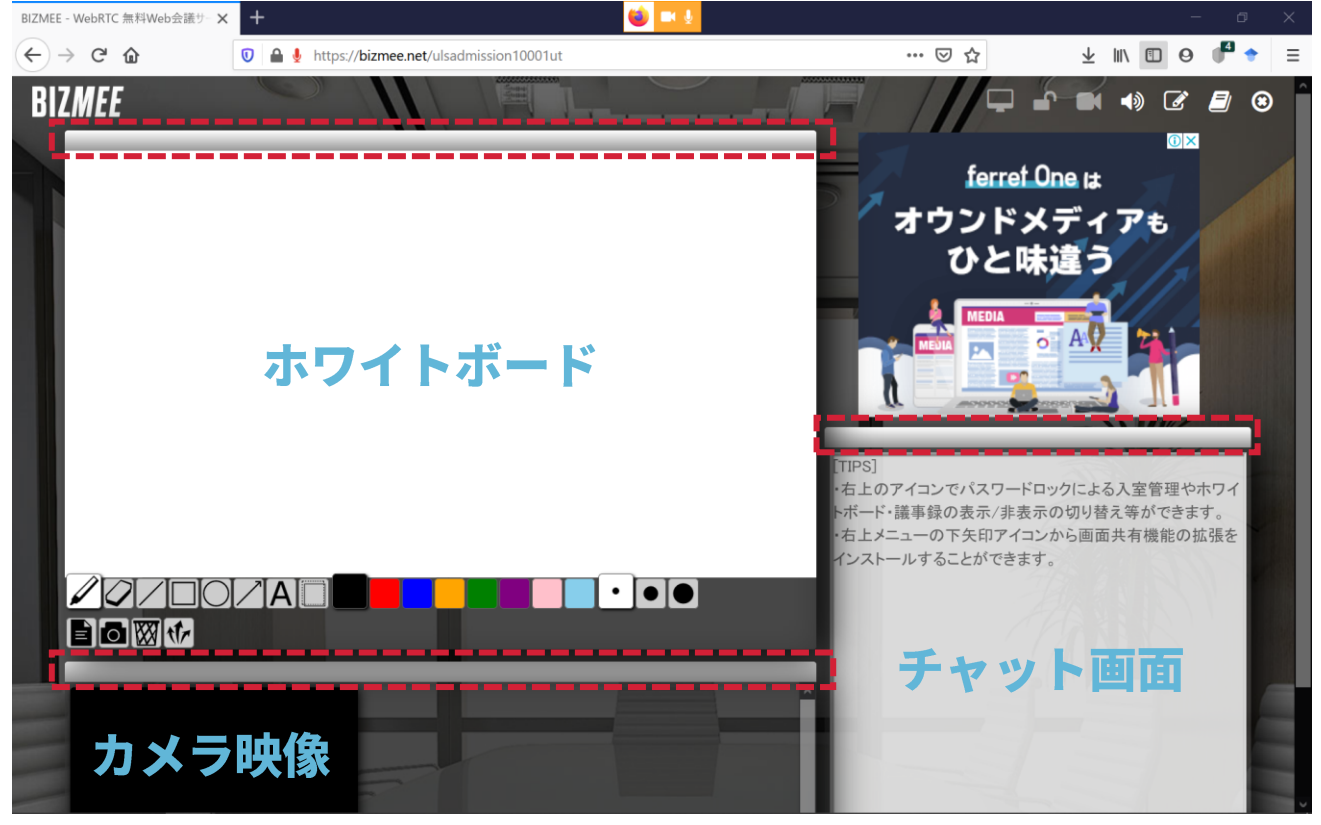

<u>今回の Web 面接では,主に「カメラ映像」の部分を使います。</u>

よって、「カメラ映像」の枠を画面上部の見やすい位置に移動させておくことをオススメいたします。

#### ■3.4.「入室テスト」実施のお願い

各ご家庭にて,前もって入室テスト(練習)を実施してください。 特に,「カメラ映像」の枠内に,ご自身側の映像が出ているかどうかチェックしてください。 上記手順の 3.1.~3.3.がスムーズに行えるようご準備のほどお願い申し上げます。

# 4. Q&A

## ■当日は、どのタイミングで入室すればいいですか?

▶ 遅くとも、指定された時刻の「2分前」までにはログインいただき、ご入室ください。 指定時刻ちょうどになりましたら、当学院の面接官が入室させていただきます。 余裕をもってご入室いただいた上で、面接官の入室をお待ちください。

## ■指定された時刻より遅れてしまいそうです,どうすればいいですか?

▶ 指定時刻から5分以内に、当学院へお電話にてご連絡ください。その後、当方で対応を検討させていただきます。

## 学院 TEL: 048-711-8221

▶ なお、5分超過した時点で当学院へのご連絡が確認できない場合は、「受験辞退」とみなします。
万が一遅れてしまわれる場合でも、必ず指定時刻から5分以内に当学院までご連絡ください。

## ■入室できません,どうすればいいですか?

▶ 指定時刻を過ぎても入室できない場合は、お手数ですが、至急当学院へお電話にてご連絡ください。

## ■万が一,Web 面接中に部外者が画面へ入ってきた場合,どうすればいいですか?

▶お手数ですが一度ご退室いただき、Web 面接を一時中断いたします。その後、当学院へお電話にてご連絡いただければ、Web 面接を再開させるための手続きについてご説明させていただきます。

## ■途中で通話が途切れたり、ページが閉じたりしてしまいました、どうすればいいですか?

▶ 同じ入室 ID にて、再度ご入室を試みてください。再入室後、面接を続行いたします。 それでも一向に入室できない、インターネットが切れてしまったなどのトラブルが起きた場合は、 お手数ですが、当学院へお電話にてご連絡ください。